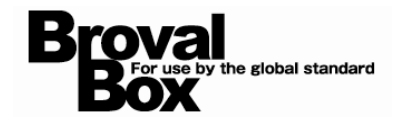

## BrovalBox DS211+ Surveillance Station 基本操作マニュアル

ver1.0

2012年12月13日 作成

| IP | カメラの接続方法 | <br>1 |
|----|----------|-------|
|    |          |       |

## IP カメラの接続方法

~LAN 上に接続されたネットワークカメラを、BrovalBox の「Surveillance Station」で接続する方法~

Surveillance Station を利用でき るユーザーでログイン後、admin メニュー「 🖬 」 から、 【Surveillance Station】をクリ ックします。

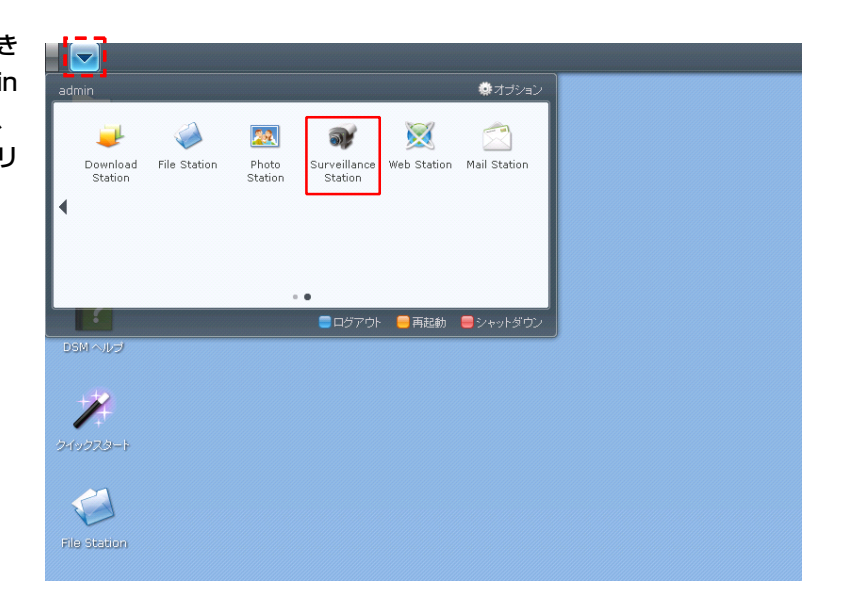

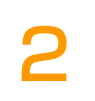

「Surveillance Station」画面が 表示されますので、【追加】をクリ ックします。

| ライブビュー                                                                        | タイムライン     | 管理                                        |
|-------------------------------------------------------------------------------|------------|-------------------------------------------|
| デバイス                                                                          | ラメラ        |                                           |
| 🗵 カメラ                                                                         | > 追加 削除 編集 | <ul> <li>▼ ガード ▼ 有効 ▼ 最新の情報に更新</li> </ul> |
| イベント<br><i>二</i> イベントリスト<br>に エクスポート<br>() マウント<br>通知                         | 7162-      | 名前 IP アドレス                                |
|                                                                               |            |                                           |
| システム<br>Note: E-Map<br>② 詳細<br><del>②</del> 特権<br><del>②</del> ライセンス<br>山) ログ |            |                                           |

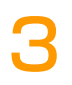

「カメラの追加」画面が表示されま すので、「クイックセットアップ」 にチェックを入れ、【次へ】をクリ ックします。

※解像度やスケジュールから設定を行う場合は、「完全セットアップ」を選択してください。

※クイックセットアップ後でも解像度やス ケジュール設定は可能です。

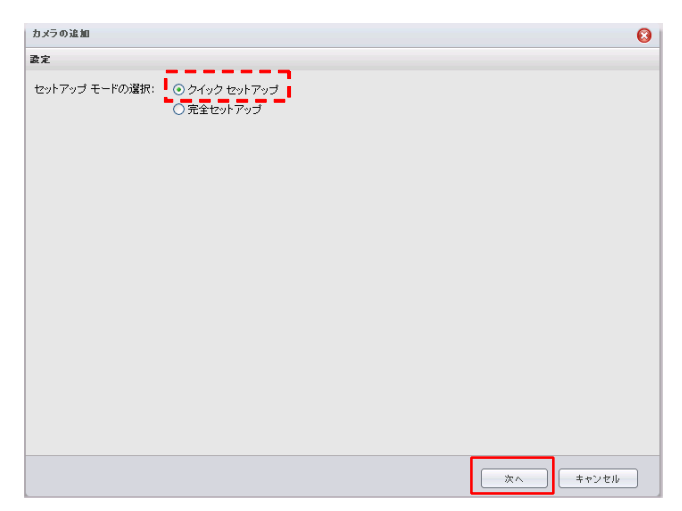

カメラの追加の「デバイス情報」画 面が表示されますので、LAN内に 設定したネットワークカメラの情報 を入力します。

※LAN内に設定したネットワークカメラの 情報はネットワークカメラの取扱い説明書 等をご確認ください。

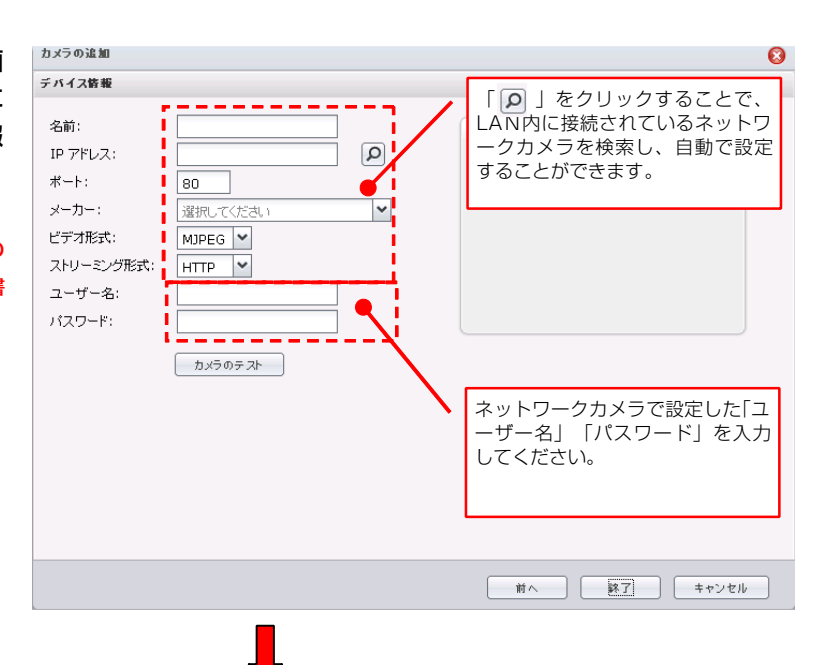

入力後、「カメラのテスト」をクリ ックし、右の画面に接続された画像 が表示がされたら、【終了】をクリ ックします。

| カメラの追加                                                                                 | 8                                                                                 |
|----------------------------------------------------------------------------------------|-----------------------------------------------------------------------------------|
| デバイス皆報                                                                                 |                                                                                   |
| 名前:<br>IP アドレス: 1<br>ポート:<br>メーカー: F<br>カメラ モデル: E<br>ビデオ形式: M<br>ユーザー名: E<br>パスワード: ・ | xample<br>92.168.1<br>0<br>anasonic<br>L-C111<br>v<br>UPEG v<br>mтр v<br>rovalbox |
|                                                                                        | 前へ 終了 キャンセル                                                                       |

5

「Surveillance Station」画面に 戻りますので、追加したネットワー クカメラの情報が表示されているこ とを確認し、【ライブビュー】をク リックします。

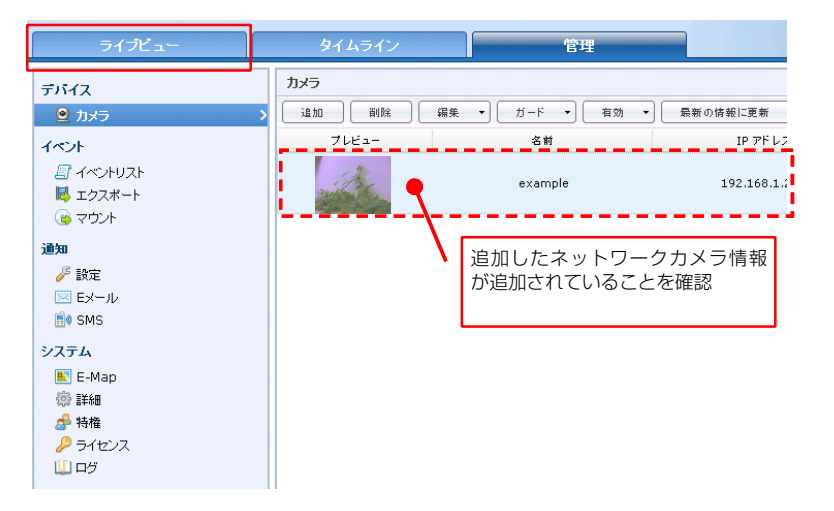

6

「ライブビュー」画面が表示され、 接続しているネットワークカメラが 表示されれば設定は完了となりま す。

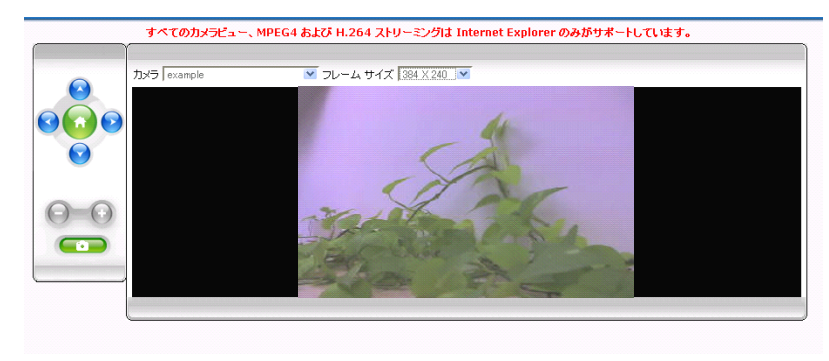